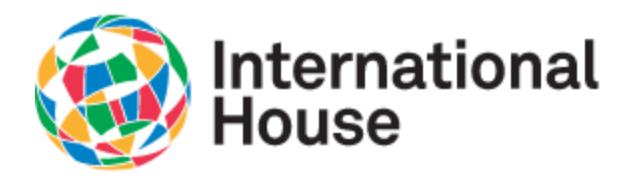

#### Connecting to ihnyc-secure

1. Choose ihnyc-secure in list of available Wi-Fi networks

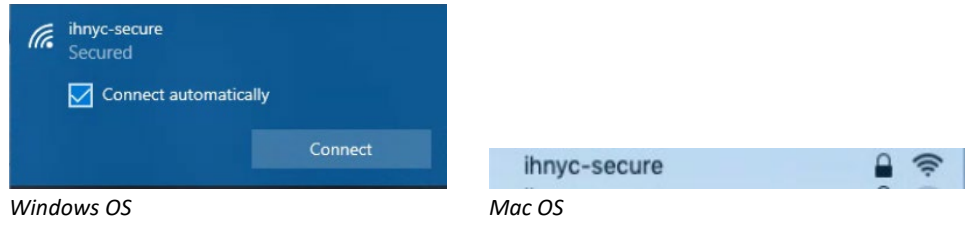

#### 2. Enter in credentials to login

| ihnyc-secure<br>Secured<br>Enter your user name and | ((;      | The Wi-Fi network "ihnyc-secure" requires the enterprise credentials. |          |                                        |
|-----------------------------------------------------|----------|-----------------------------------------------------------------------|----------|----------------------------------------|
| User name                                           |          | U                                                                     | sername: |                                        |
| Password                                            | Password |                                                                       | - S      | Show password<br>Remember this network |
| ОК                                                  | Cancel   | ?                                                                     |          | Cancel Join                            |
| Windows OS                                          |          | Mac OS                                                                |          |                                        |

- a. Enter in your username as first name, period, last name. If your name contains spaces, substitute the space with a period (example: john.joseph.doe)
- b. Enter your entry ID as your password
- 3. A window will appear confirming to connect to the network. Choose Connect to continue.

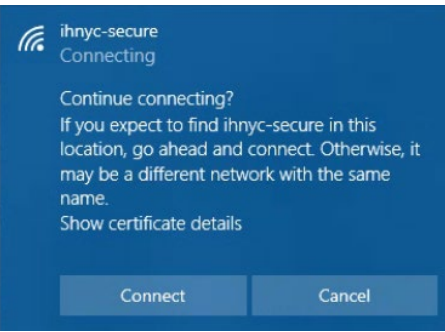

4. Once your access has been authorized, the Wi-Fi network will show as Connected, secured

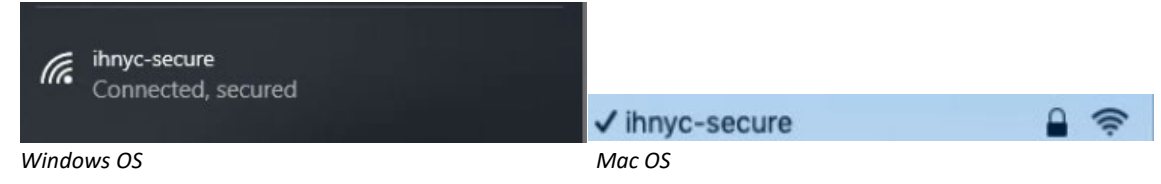

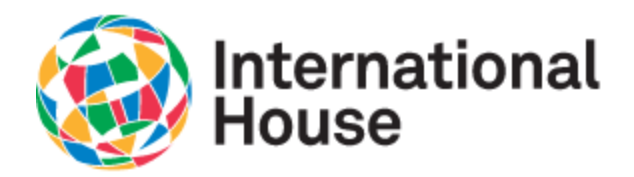

#### Connecting to ihnyc-device

The ihnyc-device network is for wi-fi enabled devices that cannot connect using the username and password authentication on ihnyc-secure. You must register your device through the device registration portal before it can be joined on the ihnyc-device network. The portal is accessible only after connecting successfully to the ihnyc-secure Wi-Fi network on another device.

1. Open the web browser and go to the site <u>https://wifi.ihouse-nyc.org/device-registration</u>

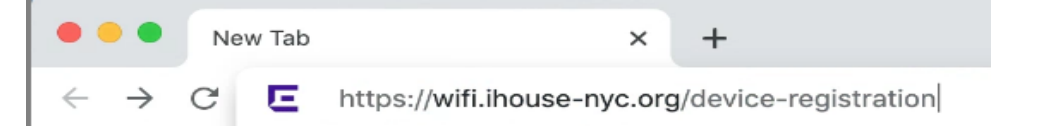

2. On the registration portal, enter in the same username and password used for accessing ihnycsecure.

| Sta          | atus - Login           |      |
|--------------|------------------------|------|
| Login to man | age registered devices |      |
| USERNAME     |                        |      |
|              |                        |      |
| PASSWORD     |                        | SHOW |
|              |                        |      |
|              | Login                  |      |

- a. Enter in your username as first name, period, last name (example: john.doe)
- b. Enter your entry ID as your password

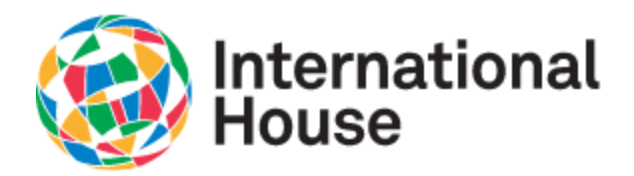

3. A list of currently registered devices under your account will appear. To register a new device to be used on ihnyc-device, choose Register another device

| Computer name I                            | Unregiste                |
|--------------------------------------------|--------------------------|
| Registered on 2020-06-10 15:38:14          | Declare as lost or stole |
| OS Type Mac OS X or macOS                  | Unregiste                |
| Computer name #                            |                          |
| MAC 9                                      | Declare as lost or stole |
| OS Type <b>iOS</b>                         | Unregiste                |
| Computer name E                            |                          |
| MAC 1<br>Registered on 2020-06-09 17:11:41 | Declare as lost or stole |
|                                            |                          |

4. Enter in the Device MAC address, a unique 12 character identifier, typically found in the network settings of your device, or sometimes printed on the outside of your device. Click Register to accept.

|           | Registration          |  |
|-----------|-----------------------|--|
| DEVICE MA | C ADDRESS             |  |
| 1         |                       |  |
|           |                       |  |
|           |                       |  |
|           |                       |  |
|           | Return to device list |  |
|           | Locout                |  |

5. Once registered , a confirmation message will appear and your device will be show in the list of registered devices.

|                   | Status - Network Access           |
|-------------------|-----------------------------------|
| The MAC address f | has been successfully registered. |

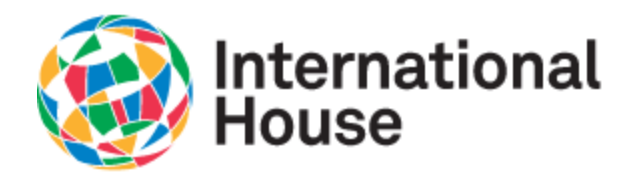

6. After you have successfully registered your device, you can now connect to the ihnyc-device Wi-Fi Network. Choose the ihnyc-device Wi-Fi network from the list of available networks.

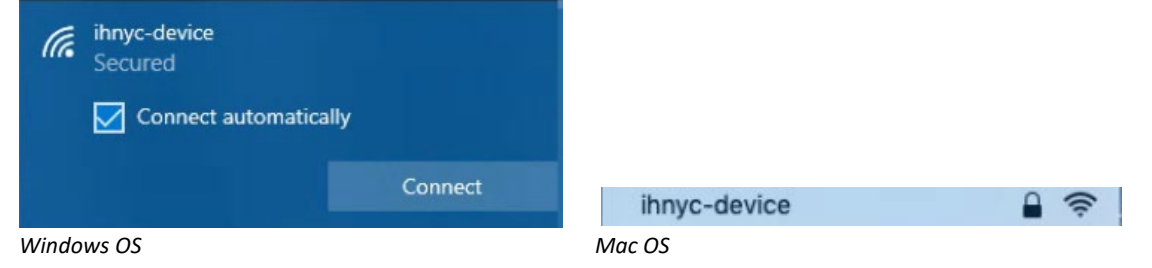

7. Enter in the password for the ihnyc-device network which is cleveland, all lowercase.

| (la   | ihnyc-device<br>Secured<br>Enter the network security key |        | (((+   | The Wi-Fi network "ihnyc-device" requires a WPA2 password.<br>You can also access this Wi-Fi network by bringing your Mac near any iPhone, iPad, or Mac which has connected to this network and has you in their contacts.<br>Password:<br>Show password<br>Remember this network |  |
|-------|-----------------------------------------------------------|--------|--------|----------------------------------------------------------------------------------------------------|--|
|       | Next                                                      | Cancel | ?      | Cancel Join                                                                                                    |  |
| Windo | ws OS                                                     | Cancer | Mac OS | Cancei Join                                                                                                    |  |

8. Once your access has been authorized, the Wi-Fi network will show as connected

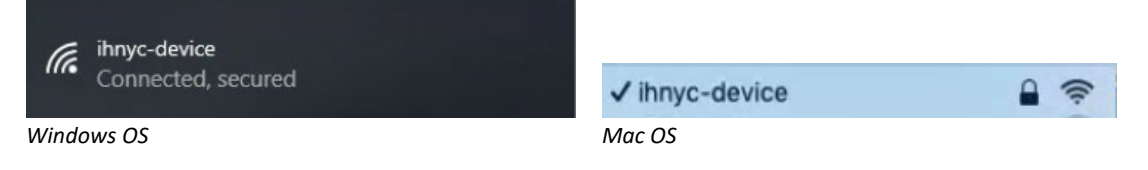

In addition to registering devices on your account, you can also unregister a device from your account by choosing the Unregister button next to the device that you want to unregister. A confirmation message will appear and choose Unregister to finish removing the device from your account.

| Really unregister | he device will be immediately disconnected from the network. |  |
|-------------------|--------------------------------------------------------------|--|
|                   | Unregister Cancel                                            |  |